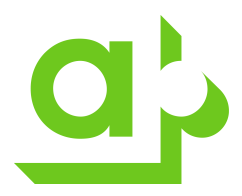

# Installation av VPN-klient till Akademiska Hus

#### Förutsättningar:

- Klienten ska ha ett virusskydd som är uppdaterat inom de senaste 5 dagarna.
- Klienten ska ha den lokala brandväggen aktiverad.
- Windows måste vara uppdaterat dom senaste 5 dagarna.

Vid uppkoppling med VPN mot Akademiska Hus sker en kontroll att detta uppfylls. I annat fall nekas klienten att ansluta.

För autentisering mot Akademiska Hus behöver man som användare installera och aktivera Microsoft Authenticator på sin mobil.

Följ instruktionerna i dokumentet "Aktivera Microsoft Authenticator"

Efter man aktiverat Authenticator så loggar du in på <u>https://ra.akademiskahus.se</u> och startar VPN klienten via web portalen.

| Client Application Sessions |       |
|-----------------------------|-------|
| Ivanti Secure Access Client | Start |

| Dokumentnamn:                   |              | Dokumentidentifikation |         |       | Fastställd av: | Datum    | Sida |
|---------------------------------|--------------|------------------------|---------|-------|----------------|----------|------|
| Migrering av SMS till Windows A | uthenticator | Process                | Dok.typ | Bolag |                | 23-05-23 | 1/5  |
| Dokumentägare:                  | Författare:  |                        |         |       | Revidering:    | Datum    | Rev. |

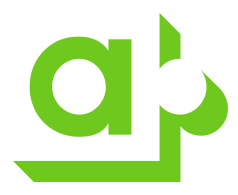

Gå till <u>https://ra.akademiskahus.se</u> och logga in med ditt Konto som är knutet till Akademiska Hus.

Det är kontot du fått från din kontakt på Akademiska Hus. Du loggar in med <u>förnamn.efternamn@akademiskahus.se</u>

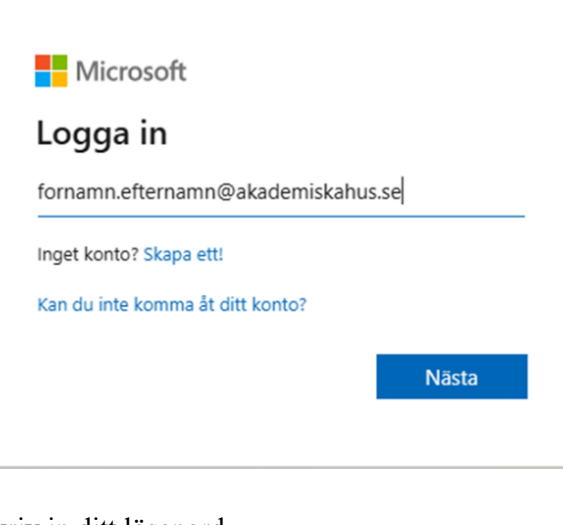

Skriv in ditt lösenord.

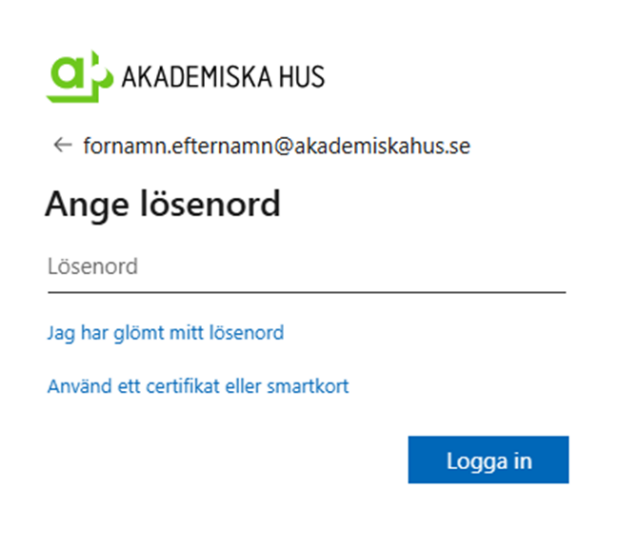

| Dokumentnamn: |                                             | Dokumentidentifikation |         | Fastställd av: | Datum | Sida        |          |      |
|---------------|---------------------------------------------|------------------------|---------|----------------|-------|-------------|----------|------|
|               | Migrering av SMS till Windows Authenticator |                        | Process | Dok.typ        | Bolag |             | 23-05-23 | 2/5  |
|               | Dokumentägare:                              | Författare:            |         | 1              |       | Revidering: | Datum    | Rev. |

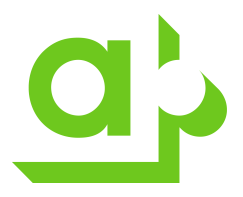

#### Verifiera med Microsoft Authenticator

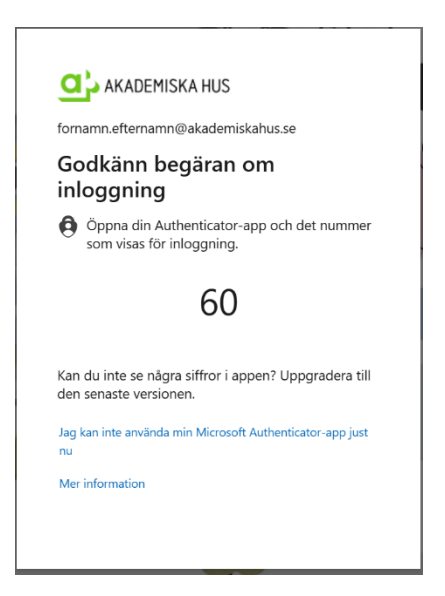

# Välj Download

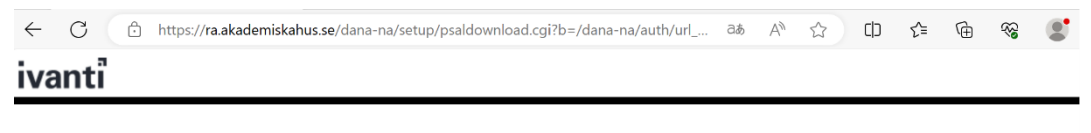

It appears that the application launcher is not installed. Download now to proceed.

| Download                                                                                                    |
|----------------------------------------------------------------------------------------------------|
|                                                                                                    |
|                                                                                                    |
| )r, if you still believe that the application launcher is already installed, you can <u>Try Again</u> to find it. |

Välj att köra filen som laddats ned. När filen installerats klickar ni på HERE.

| Dokumentnamn:<br>Migrering av SMS till Windows Ar | Vindows Authenticator Proc |  | Dokumentidentifikation<br>Process Dok.typ Bolag |  | Fastställd av: | Datum<br>23-05-23 | Sida<br>3/5 |
|---------------------------------------------------|----------------------------|--|-------------------------------------------------|--|----------------|-------------------|-------------|
| Dokumentägare:                                    | Författare:                |  |                                                 |  | Revidering:    | Datum             | Rev.        |

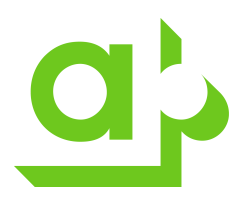

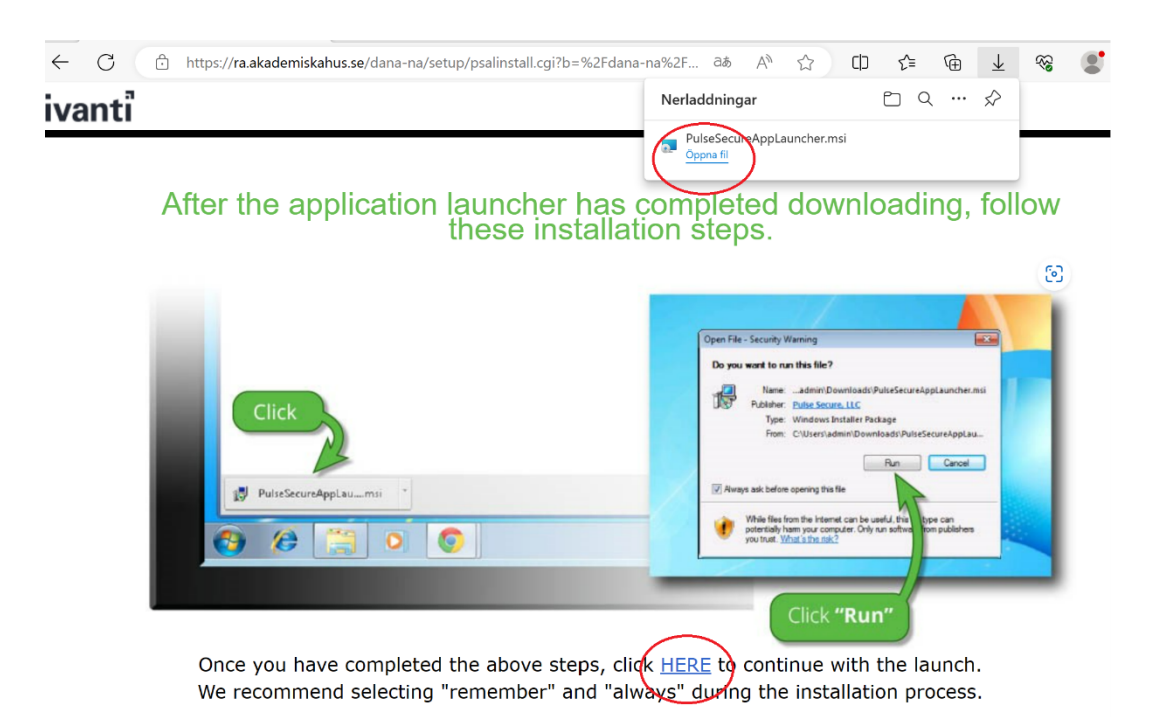

#### Klicka i rutan Tillåt alltid.... Och välj Öppna

| <ul> <li>← C</li></ul>                                                                                                    | inti Connect Secure - PleaseWa 🗙 🗧                              | F                                                                                                    |  |
|----------------------------------------------------------------------------------------------------|-----------------------------------------------------------------|----------------------------------------------------------------------------------------------------|--|
| Loading Components       Webbplatsen försöker öppna Pulse Secure Apation Launcher.         Please walt. This may take several m       Itilät alltid ra.akademiskahus.se att öppna den här typen av länkar i associerad app | https://ra.akademiskahus                                        | .se/dana-na/auth/url_UMEX9ihxQ5U1cU8G/welcome.cgi?p= ಡಿಕೆ Aಿ ☆ 🗘 🗘 🏠                                                    |  |
| Loading Components       Tillåt alltid ra.akademiskahus.se att öppna den här typen av länkar i associerad app         Please walt. This may take several m       Öppna                                                     | ıti                                                             | Webbplatsen försöker öppna Pulse Secure Apation Launcher.<br>https://ra.akademiskahus.se vill öppna det här programmet. |  |
| Host Checker.     Opping     Koryt                                                                                                    | ng Components<br>valt. This may take several m<br>Host Checker. | Tillåt alltid ra.akademiskahus.se att öppna den här typen av länkar i associerad app Öppna Avbryt                       |  |

# Välj Always

| Pulse Secure Applicatio                             | n Launcher - Warning                                                     |
|-----------------------------------------------------|--------------------------------------------------------------------------|
| Do you want to allow Po<br>software from the server | ulse Secure to contact the server and/or download, install, execute<br>? |
| Server Name :                                       | ra.akademiskahus.se                                                      |
| Product Name :                                      | Host Checker                                                             |
| Always                                              | Yes No                                                                   |

| Dokumentnamn:<br>Migrering av SMS till Windows Authenticator |             | DokumentidentifikationProcessDok.typBolag |   | fikation<br>Bolag | Fastställd av: | Datum<br>23-05-23 | Sida<br>4/5 |
|--------------------------------------------------------------|-------------|-------------------------------------------|---|-------------------|----------------|-------------------|-------------|
| Dokumentägare:                                               | Författare: |                                           | 1 |                   | Revidering:    | Datum             | Rev.        |

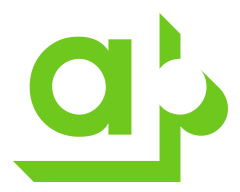

# Starta VPN klienten via webbläsaren.

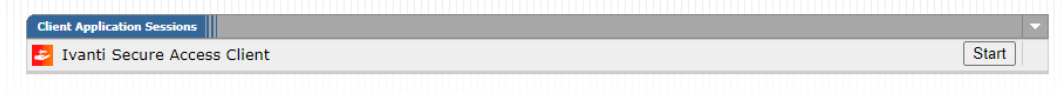

VPN klienten är uppkopplad när den blir orange med ett grönt hörn.

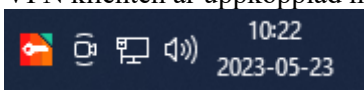

För att koppla ned, högerklicka och välj Disconnect

| Dokumentnamn:<br>Migrering av SMS till Windows Authenticator |             | DokumentidentifikationProcessDok.typBolag |  | ikation<br>Bolag | Fastställd av: | Datum<br>23-05-23 | Sida<br>5/5 |
|--------------------------------------------------------------|-------------|-------------------------------------------|--|------------------|----------------|-------------------|-------------|
| Dokumentägare:                                               | Författare: |                                           |  |                  | Revidering:    | Datum             | Rev.        |